# Configuração do Tempo Limite de Sessão Ociosa nos Switches Gerenciados 200/300 Series

# Objetivo

O tempo limite de sessão ociosa define o tempo que uma sessão permanece no modo ocioso antes de ser fechada. Quando o tempo limite ocioso expira, o usuário atual é desconectado do dispositivo. Esses valores ociosos são importantes para impedir o acesso não autorizado a uma sessão aberta.

O objetivo deste documento é explicar como configurar os valores de timeout de sessão ociosa nos Switches Gerenciados da Série 200/300.

### Dispositivos aplicáveis

·Switches gerenciados SF/SG 200 Series

·Switches gerenciados SF/SG série 300

#### Versão de software

•1.3.7.18

## Configuração de Tempo Limite de Sessão Ociosa

**Observação:** se **Nunca** for escolhido como uma opção em qualquer uma das listas suspensas, a sessão correspondente permanecerá aberta até que seja fechada pelo usuário.

Etapa 1. Faça login no utilitário de configuração da Web e escolha **Administration > Idle Session Timeout**. A página *Timeout de Sessão Ociosa* é aberta:

| Idle Session Timeo       | ut       |
|--------------------------|----------|
| HTTP Session Timeout:    | 10 • min |
| HTTPS Session Timeout:   | 10 • min |
| Console Session Timeout: | 10 • min |
| Telnet Session Timeout:  | 10 • min |
| SSH Session Timeout:     | 10 • min |
| Apply Cancel             |          |

Etapa 2. Na lista suspensa *HTTP Session Timeout*, escolha o valor do timeout em minutos para uma sessão HTTP. Se um navegador permanecer ocioso por mais do que o valor de tempo limite especificado, o switch fechará a sessão.

| Idle Session Timeo       | ut          |     |
|--------------------------|-------------|-----|
| HTTP Session Timeout:    | 10 🗣        | min |
| HTTPS Session Timeout:   | 1<br>5      | min |
| Console Session Timeout: | 30<br>Novor | min |
| Telnet Session Timeout:  |             | min |
| SSH Session Timeout:     | 10 🔹        | min |
| Apply Cancel             |             |     |

Etapa 3. Na lista suspensa *Tempo limite da sessão HTTPS*, escolha o valor do tempo limite em minutos para uma sessão HTTPS. Se um navegador permanecer ocioso por mais do que o valor de tempo limite especificado, o switch fechará a sessão.

| Idle Session Timeout     |          |     |
|--------------------------|----------|-----|
| HTTP Session Timeout:    | 10 🔹     | min |
| HTTPS Session Timeout:   | 10 🔽     | min |
| Console Session Timeout: | 1<br>5   | min |
| Telnet Session Timeout:  | 10<br>30 | min |
| SSH Session Timeout:     | Never    | min |
| Apply Cancel             |          |     |

Etapa 4. Na lista suspensa *Tempo limite da sessão do console*, escolha o valor do tempo limite em minutos para uma sessão do console. Se a sessão do console permanecer ociosa por mais do que o valor de timeout especificado, o switch fechará a sessão.

| Idle Session Timeout     |             |     |
|--------------------------|-------------|-----|
| HTTP Session Timeout:    | 10 💌        | min |
| HTTPS Session Timeout:   | 10 💌        | min |
| Console Session Timeout: | 10 -        | min |
| Telnet Session Timeout:  | 5           | min |
| SSH Session Timeout:     | 30<br>Never | min |
| Apply Cancel             |             |     |
|                          |             |     |

Etapa 5. Na lista suspensa *Telnet Session Timeout*, escolha o valor de timeout em minutos para uma sessão telnet. Uma sessão telnet é uma conexão remota a uma rede específica. Se a sessão telnet permanecer ociosa por mais do que o valor de timeout especificado, o switch fechará a sessão.

| Idle Session Timeo       | ut                |     |
|--------------------------|-------------------|-----|
| HTTP Session Timeout:    | 10 💌              | min |
| HTTPS Session Timeout:   | 10 💌              | min |
| Console Session Timeout: | 10 💌              | min |
| Telnet Session Timeout:  | 10 💽              | min |
| SSH Session Timeout:     | 1<br>5            | min |
| Apply Cancel             | 10<br>30<br>Never |     |

Etapa 6. Na lista suspensa *SSH (Secure Shell) Session Timeout*, escolha o valor do tempo limite em minutos para uma sessão SSH. Uma sessão SSH é uma conexão remota a uma rede específica, mas, ao contrário do telnet, oferece criptografia. Se a sessão SSH permanecer ociosa por mais do que o valor de timeout especificado, o switch fechará a sessão.

| Idle Session Timeo       | ut           |
|--------------------------|--------------|
| HTTP Session Timeout:    | 10 💌 min     |
| HTTPS Session Timeout:   | 10 • min     |
| Console Session Timeout: | 10 💌 min     |
| Telnet Session Timeout:  | 10 💌 min     |
| SSH Session Timeout:     | 10 min       |
| Apply Cancel             | 1<br>5<br>10 |
|                          | 30<br>Never  |

Passo 7. Clique em Apply para salvar sua configuração.

| Idle Session Timeo       | ut |       |
|--------------------------|----|-------|
| HTTP Session Timeout:    | 10 | ■ min |
| HTTPS Session Timeout:   | 10 | 💌 min |
| Console Session Timeout: | 10 | ■ min |
| Telnet Session Timeout:  | 10 | ■ min |
| SSH Session Timeout:     | 10 | 💌 min |
| Apply Cancel             |    |       |

#### Sobre esta tradução

A Cisco traduziu este documento com a ajuda de tecnologias de tradução automática e humana para oferecer conteúdo de suporte aos seus usuários no seu próprio idioma, independentemente da localização.

Observe que mesmo a melhor tradução automática não será tão precisa quanto as realizadas por um tradutor profissional.

A Cisco Systems, Inc. não se responsabiliza pela precisão destas traduções e recomenda que o documento original em inglês (link fornecido) seja sempre consultado.